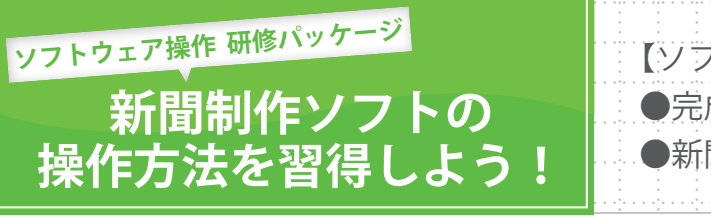

【ソフトウェア操作 研修パッケージで行うこと】 ●完成見本を見ながら「鈴木小学校新聞」を制作 ●新聞制作ソフトの操作方法を習得する

## 🔘 ソフトウェア操作 研修パッケージについて

#### ●ソフトウェア操作 研修パッケージのねらい

このソフトウェア操作研修パッケージでは,完成見本を見ながら「鈴木小学校新聞」の制作 を行います。順序立てて,実際に完成見本と同じものを制作することで,新聞制作ソフトの 操作方法を習得することができます。

#### ●ソフトウェア操作 研修パッケージの構成について

完成見本は,さまざまな機能を使って制作されています。 このソフトウェア操作 研修パッケージでは,新聞制作ソフトの操作について理解を図るた め,以下の構成で実施していきます。

#### 【各STEPの目安:30分】

STEP 1. 新聞名・見出しを付けましょう
STEP 2. 記事を入力しましょう
STEP 3. 写真・イラストを追加しましょう
STEP 4. グラフを作成しましょう
STEP 5. 制作した新聞を印刷しましょう

#### ○完成見本について

「鈴木小学校新聞」は以下の内容で構成されています。

新聞名:鈴木小学校新聞 【記事内容】 記事1:運動会について 記事2:リサイクル活動について 記事3:コラムと11月の目標

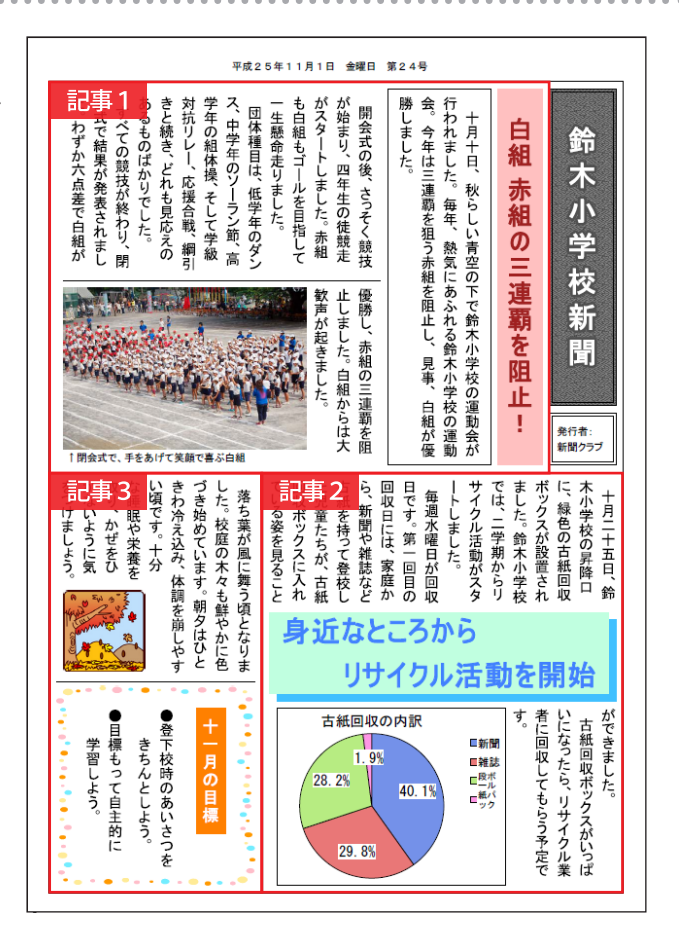

新

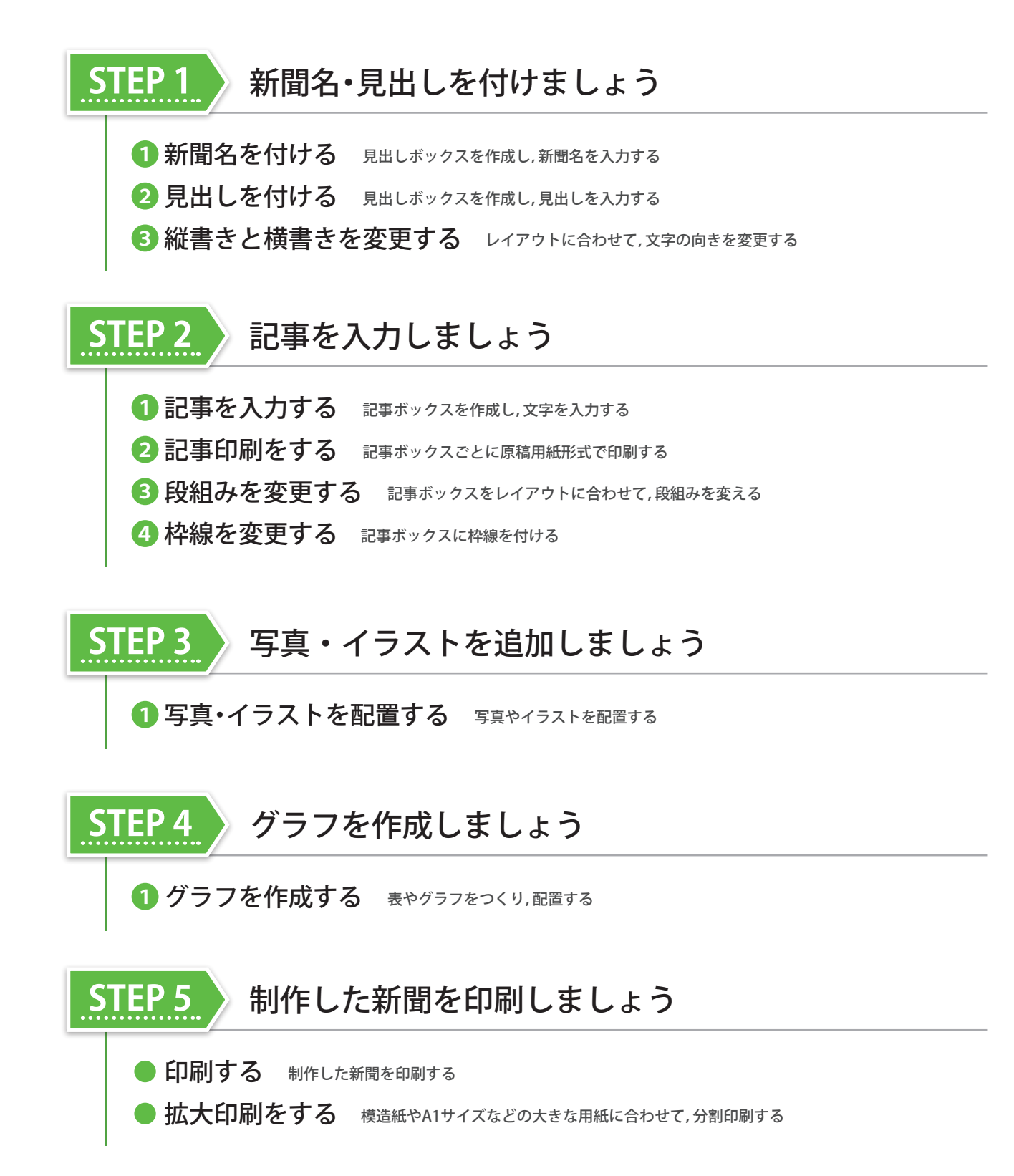

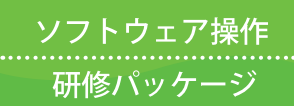

# 新聞制作ソフトの操作方法を習得しよう!

完成見本と同じものを制作しながら,新聞制作ソフトの操作方法を習得しましょう

## 🔵 新聞制作ソフトを起動するには

デスクトップの[キューブきっず4],ま たは[伝えるチカラ PRESS]アイコンを ダブルクリックします。

キューブきっず4

【キューブきっず4]メニュー,または[伝えるチカラ PRESS] メニューから[新聞]を選択します。

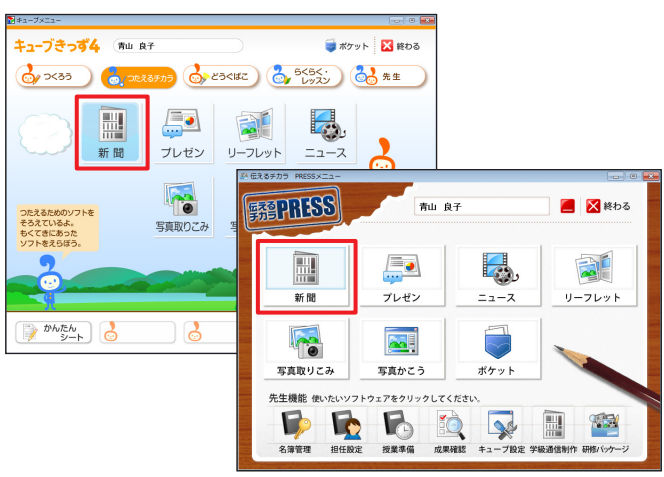

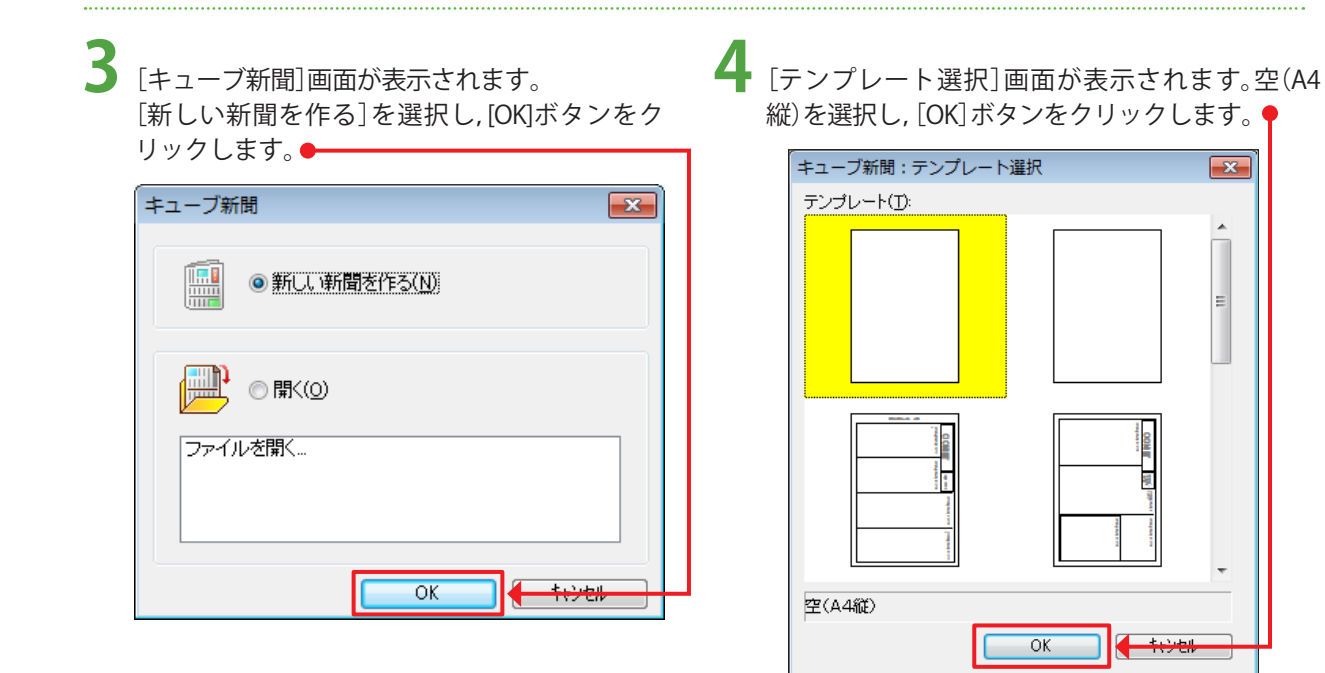

### Point テンプレートについて 「ソフトウェア操作 研修パッケージ 新聞制作ソフトの操作方法を習得しよう!」では,白紙から作成する方法で説 明しています。 テンプレートも用意していますので,使用する場合は,ダウンロードしてご利用ください。

新

聞

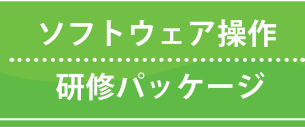

新聞制作ソフトの操作方法を習得しよう!\_

完成見本と同じものを制作しながら,新聞制作ソフトの操作方法を習得しましょう

## STEP 2 新聞名・見出しを付けましょう

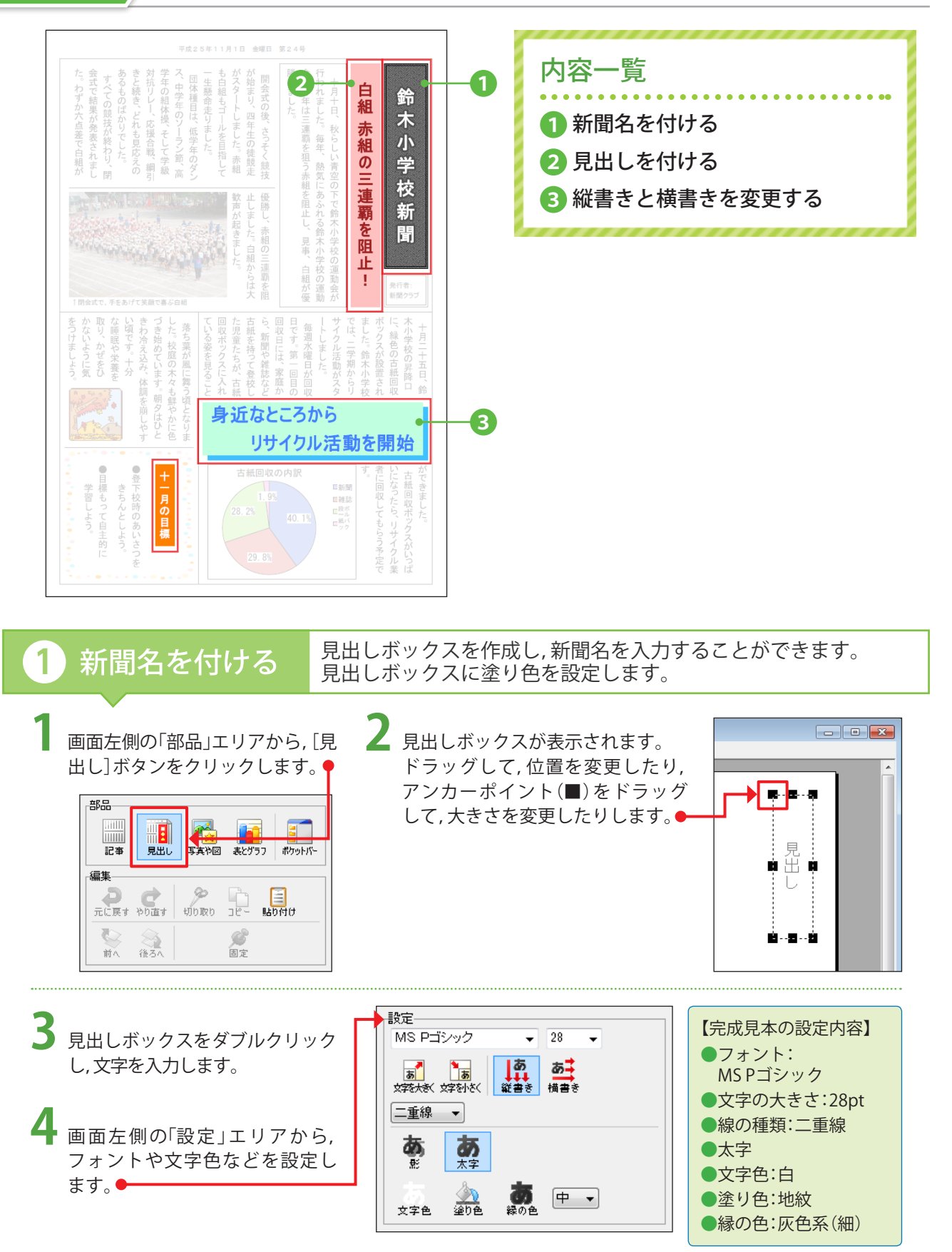

新

聞

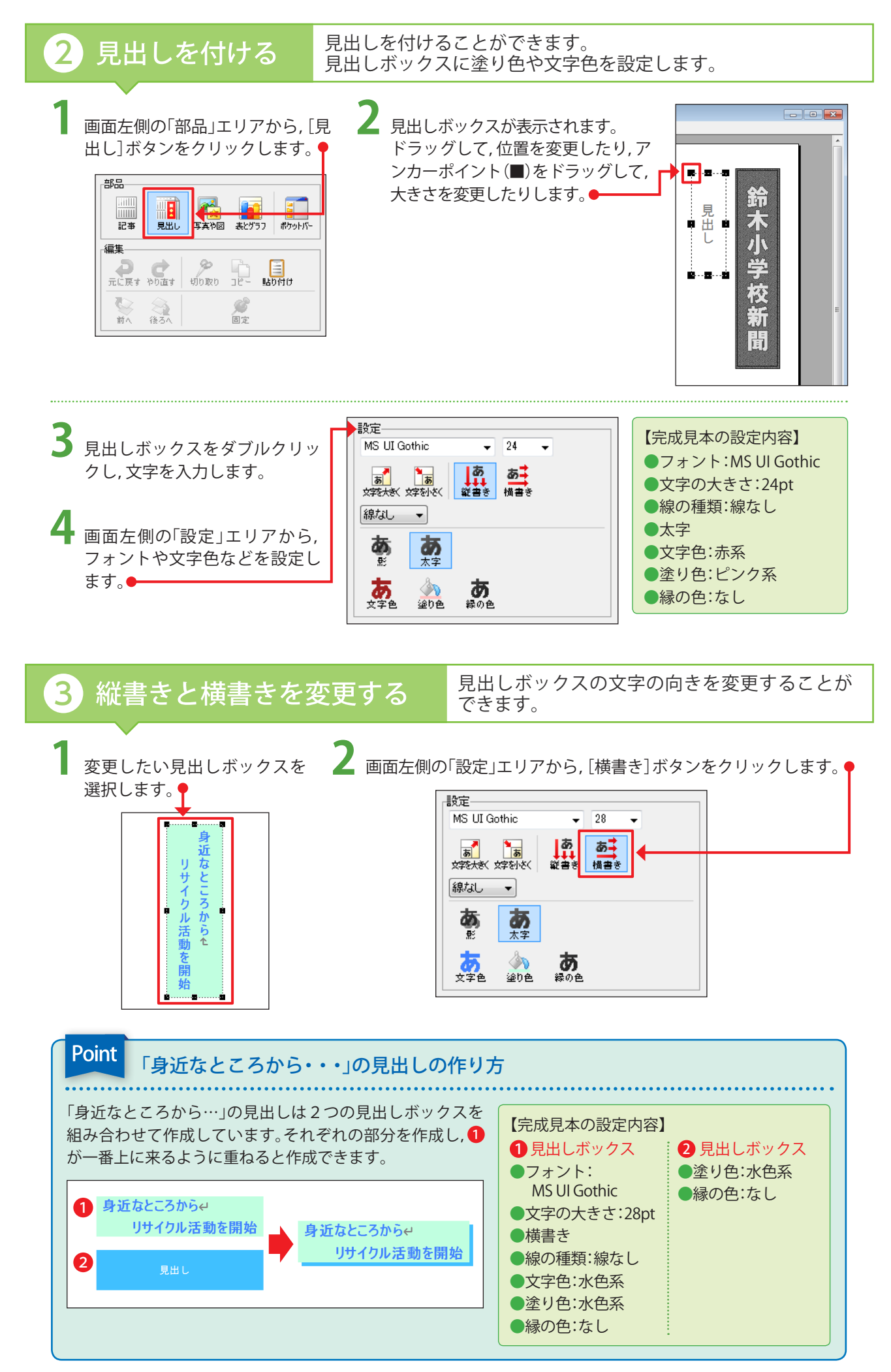

新

間